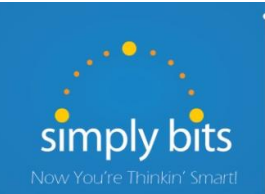

Quick Reference Guide Polycom SoundStation IP 6000

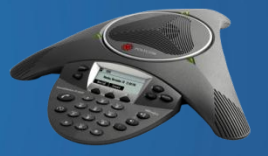

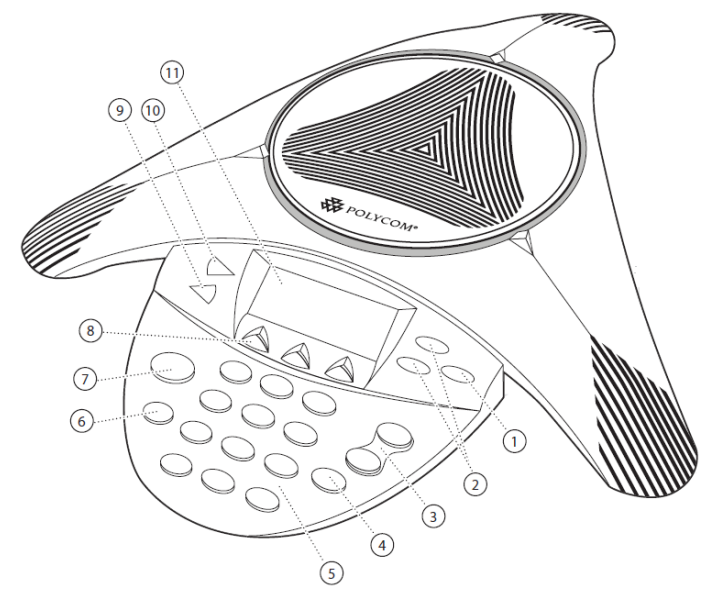

|    | ltem                 | Description                                                                                        |
|----|----------------------|----------------------------------------------------------------------------------------------------|
| 1  | Select Button SELECT | Allows the user to select a field of displayed data or menu option, or toggle a feature on or off. |
| 2  |                      | Allows the user to scroll through displayed information.                                           |
| 3  | Volume Buttons       | Adjusts the volume of the speaker and ringer.                                                      |
| 4  | Mute Button          | Toggle the microphones off or on.                                                                  |
| 5  | Keypad               | Provides the digits, letters and special characters in<br>context-sensitive applications.          |
| 6  | Redial Button        | Dials most recently dialed party.                                                                  |
| 7  | Call Button          | Initiates or ends a call.                                                                          |
| 8  | Soft Keys            | Labels change automatically to identify their context-<br>sensitive features.                      |
| 9  |                      | Exits the current screen and returns to the previous menu.                                         |
| 10 | Menu Button          | Access phone features and customization.                                                           |
| 11 | LCD Screen           | Shows information about calls, messages, soft keys, time, date and other relevant data.            |

# **Basic Features**

# To Place a Call:

Either:

0

- Press the ( C ) button or the **New Call** soft key.
- Enter the phone number or extension to dial, and then press the **Send** soft key.
  - -OR-
- From the idle screen, enter the phone number or extension to dial, and then press the **Dial** soft key.

#### To Place a Call from the Directory:

- Press the MENU button and then select Features → Contact Directory.
- Press the O and O buttons to select the desired entry.
- Press the **Dial** soft key.

#### To Place a Call from the Speed Dial List:

- Press the button—the Speed Dial Info screen displays
- Either:
  - Press the and buttons to select the desired entry.
    -OR-
  - Type the number of the Speed Dial Index of the contact, if known.
- Press the **Dial** soft key.

## To Answer a Call:

Press the ( ) button or the Answer soft key.

## To Reject a Call:

• Press the **Reject** soft key—the call will immediately be connected to the voice mail configured for the ringing extension.

## To End a Call:

• Press the ( C ) button or the End Call soft key.

# To Redial the Last Call Placed:

• Press the (C) button-a call to the last number dialed is attempted.

## To Mute a Call:

• Press the button—the call will be muted and the LCD screen will indicate that the call is muted.

## To Place a Call on Hold:

• Press the **Hold** soft key—the call will be placed on Hold, the LCD display on the phone will change to indicate that the call is on Hold, and the hold icon **T** will display for the Line that is on Hold.

## To Resume a Call on Hold:

• Press the **Resume** soft key—the call will be resumed.

#### **Basic Features (continued)**

#### To Conference in a Second Party:

- Establish the call with the first party (either by calling the first party or after answering the call from the first party).
- Press the Confrnc soft key.
- Call the second party—wait until the call is answered.
- Press the **Confrnc** soft key—all parties are connected.

#### To Perform a Blind Transfer:

- Press the Trnsfer soft key.
- Press the **Blind** soft key.
- Dial the extension or phone number of the transfer recipient and then press the **Send** soft key—the call will immediately begin to ring on the recipient phone.

## To Perform an Attended Transfer:

- Press the Trnsfer soft key.
- Dial the extension or phone number of the transfer recipient and then press the **Send** soft key—wait for the transfer recipient to answer the call and announce the caller.
- Press the Trnsfer soft key again-the call is connected to the transfer recipient.

## To Configure & Enable Always Forward:

- From the idle screen, press the **Forward** soft key.
- Press the and buttons to select Always, and then press the 
  button.
- Enter the destination extension or phone number you want to forward all calls to in the **Contact** field, and then press the **Enable** soft key— the status line of the LCD display will begin to scroll and display a message, "Call Forward Enabled" and an animated call forward icon 🎿 will display next to the forwarded line.

## To Enable / Disable Do Not Disturb (DND):

- Press the MENU button.
- Select Features **>** Do Not Disturb.
- Press the (SELECT) button —a message "(X) Do Not Disturb" will begin to scroll on the status line of the LCD screen, and a flashing icon X will appear next to the extension to indicate that DND mode is enabled.

## To Park a Call:

- During an active call, dial **#72**—the system will respond with a prompt indicating which parking lot number to dial to retrieve the call (780x).
- <u>Listen</u> to the system prompt and <u>remember</u> which parking lot location the active call has been assigned.

## To Retrieve a Parked Call:

• Dial the parking lot location (**780x**)—the parked call will be connected with that phone.

# Voice Mail Quick Reference

When the phone receives a new voice mail message, a new message icon indicate will appear next to the extension and the phone will play a stutter dial tone to indicate that the phone has new voice mail waiting.

#### To Listen to Voice Mail:

- Press the **Messages** soft key—a summary screen will indicate how many new messages have been received, and how many old messages are being saved.
- Press the **Connect** soft key—the phone will connect to the voice mail box.

#### To Access Voice Mail from a Different Internal Phone:

- Dial 7999—the system will prompt for an extension.
- Dial the extension—the system will prompt for a password.
- Dial the password—the system will prompt with the Voice Mail Main Menu.

#### Voice Mail Main Menu:

2 Change Folders

# Options During Playback (any folder):

extension)

5 Repeat Current Message

7 Delete Current Message

9 Save Message in a Folder:

# Cancel

# Skip Forward 3 Seconds

\* Rewind 3 Seconds

message was sent or

3 Hear Message Envelope

\* Return to Main Menu

4 Play Previous Message (available only if

multiple messages present in current

6 Play Next Message (available only if

8 Forward Message to Another Mailbox

0 New Messages

1 Old Messages

2 Work Messages

3 Family Messages4 Friends Messages

multiple messages present in current

forwarded from an internal

- 1 New Messages (or if no New Messages, Old Messages)
- 3 Advanced Options 1 Send Reply *(available only if*

folder)

folder)

- 0 New Messages
- 1 Old Messages
- 2 Work Messages
- 3 Family Messages
- 4 Friends Messages
- # Cancel
- 3 Advanced Options (used only during message playback)
  - \* Return to Main Menu
- 0 Mailbox Options
  - 1 Record Unavailable Message
  - 2 Record Busy Message
  - 3 Record Name
  - 4 Manage Temporary Greeting 1 Record Temporary Greeting
    - 2 Erase Temporary
    - Greeting (available only
    - if a Temporary Greeting
    - is present)
  - 5 Change Password
  - \* Return to Main Menu
- \* Help
- # Exit Voice Mail

#### **Options After Recording a Message / Greeting:**

- 1 Accept the Message / Greeting
- 2 Listen to the Message / Greeting
- 3 Re-record the Message / Greeting